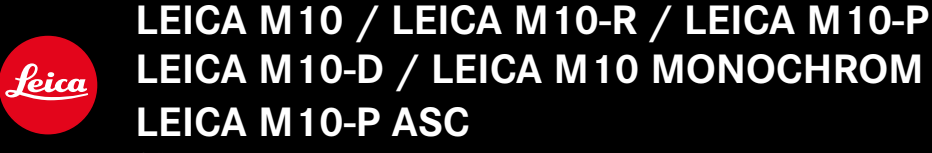

Обновление прошивки

### ПРОШИВКА

LEICA M10: 3.22.23.38 LEICA M10-R: 30.22.23.34 LEICA M MONOCHROM: 4.22.23.34 LEICA M10-D: 3.22.23.52 LEICA M10-P: 4.22.23.34 LEICA M10-P ASC: 3.22.23.52

\_HOBOE: Lens profiles

# ОБНОВЛЕНИЯ ВСТРОЕННОГО ПО

Компания Leica постоянно работает над совершенствованием и оптимизацией вашей камеры. Поскольку управление очень многими функциями камеры осуществляется исключительно программным обеспечением, некоторые из этих улучшений и расширений функциональных возможностей могут быть установлены позже. Для этой цели компания Leica время от времени предоставляет так называемые обновления встроенного ПО, которые доступны для загрузки на нашем веб-сайте. Если ваша камера была зарегистрирована, вы будете получать от компании Leica извещения о наличии новых обновлений.

Для того, чтобы узнать, какая версия встроенного ПО используется на вашей камере

- В главном меню выбрать Информация о камере
  - Рядом с пунктом меню пошиска камеры будет показано обозначение актуальной версии.

Подробную информацию о регистрации и обновлении встроенного ПО для вашей камеры, а также об изменениях и дополнениях к моделям, внесенным в данную инструкцию, вы найдете в разделе «Клиентская зона» на веб-сайте:

club.leica-camera.com

## ОБНОВИТЬ ПРОШИВКУ КАМЕРЫ

- Загрузите актуальное ПО
- Сохраните его на карте памяти
- Вставить карту памяти в камеру
- Включить камеру
- В главном меню выбрать Информация о камере
- Выбрать Прошивка камеры
  - Этот пункт меню доступен только в том случае, если на вставленной карте памяти имеется актуальный файл с прошивкой.
  - Появится запрос с информацией об обновлении.
- Проверить информацию о версии
- 🕨 Выбрать 🗔
  - Обновление запустится автоматически.
  - После успешного завершения появится соответствующее сообщение и камера перезапустится.

#### Указания

- До окончания обновления нельзя ни в коем случае выключать камеру.
- Если аккумуляторная батарея заряжена недостаточно, появится предупреждающее сообщение. В этом случае сначала зарядите аккумуляторную батарею и повторите описанную выше процедуру.

### ОБНОВИТЬ ПРОШИВКУ КАМЕРЫ

- выполнить подготовку
- удерживать в нажатом состоянии функциональную кнопку и включить камеру
  - Обновление запустится автоматически.
  - В течение процесса обновления в видоискателе появится UP.
  - В случае ошибки появится Err.
  - После успешного обновления появится end.

#### Указания

- До окончания обновления нельзя ни в коем случае выключать камеру.
- Если аккумуляторная батарея заряжена недостаточно, появится предупреждающее сообщение. В этом случае сначала зарядите аккумуляторную батарею и повторите затем описанную ниже процедуру.